# Инструкция по заключению договора обязательного медицинского страхования через личный кабинет

#### <u>Оглавление</u>

| 1. | Переход на сайт и в личный кабинет | 1 |
|----|------------------------------------|---|
| 2. | Регистрация                        | 3 |
| 3. | Заполнение персональных данных     | 4 |
| 4. | Заключения договора ОМС            | 5 |
| 5. | Оплата                             | 6 |

#### 1. Переход на сайт и в личный кабинет

Для заключения договора необходимо перейти на сайт БЕЛГОССТРАХА *https://bgs.by/ru*. Для перехода в личный кабинет существует три способа.

<u>Способ 1.</u> Необходимо нажать на кнопку "Личный кабинет" и перейти в «Личный кабинет страхователя».

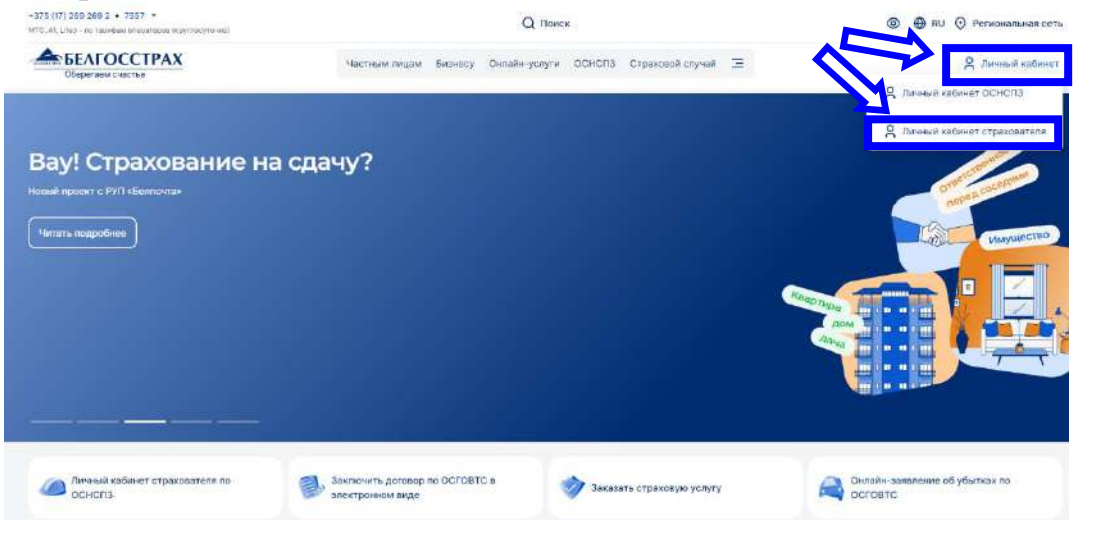

<u>Способ 2.</u> Необходимо нажать на "Заключить договор обязательного медицинского страхования».

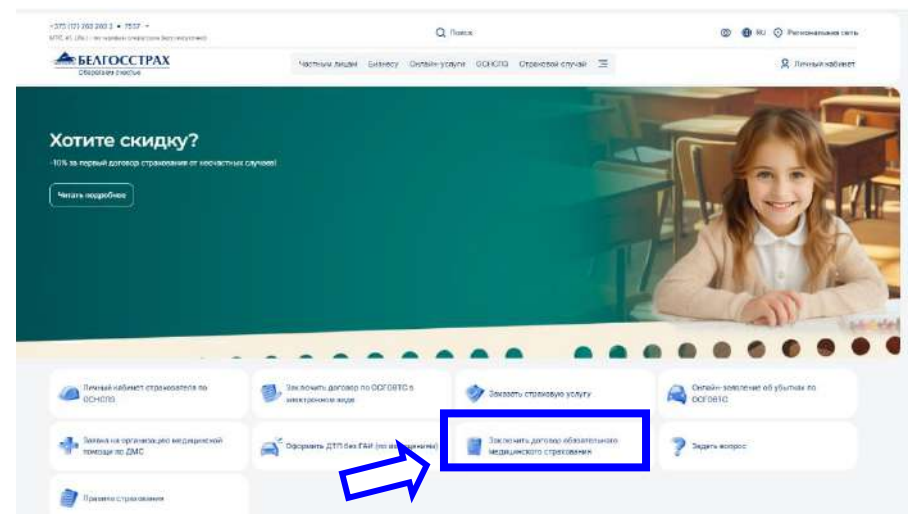

Далее нажать на кнопку "Перейти в личный кабинет"

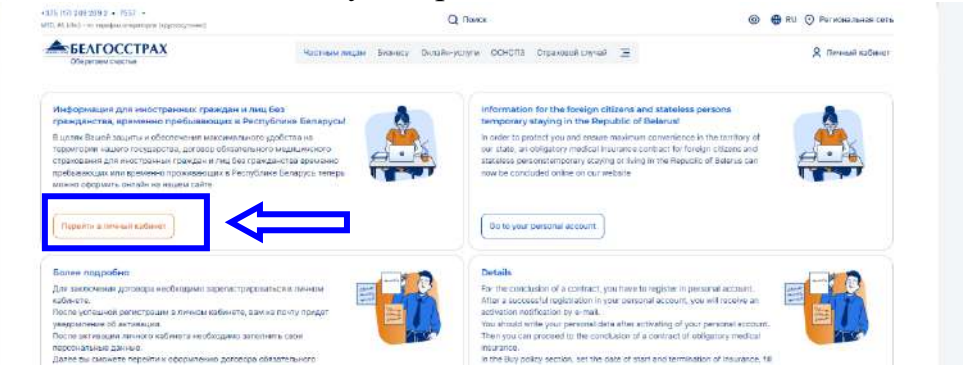

<u>Способ 3.</u> Заходим в раздел «Частным лицам», выбираем вкладку «Здоровье».

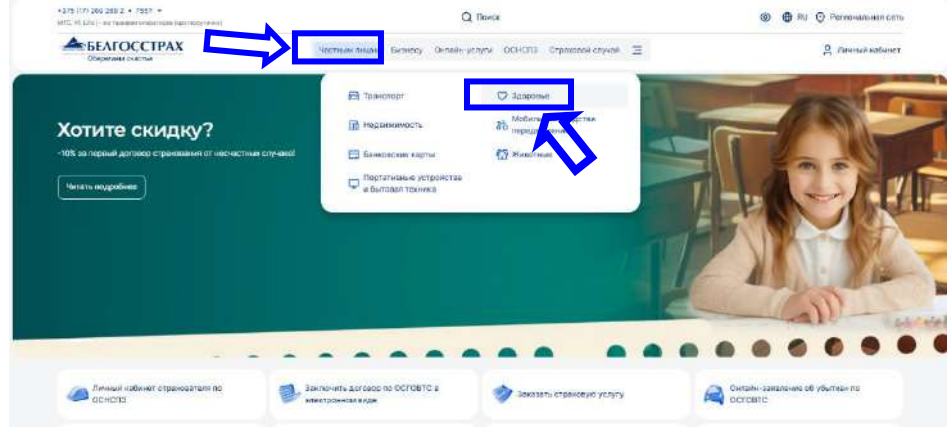

Переходим в раздел "Обязательное медицинское страхование иностранных граждан и лиц без гражданства, временно пребывающих или временно проживающих в Республике Беларусь"

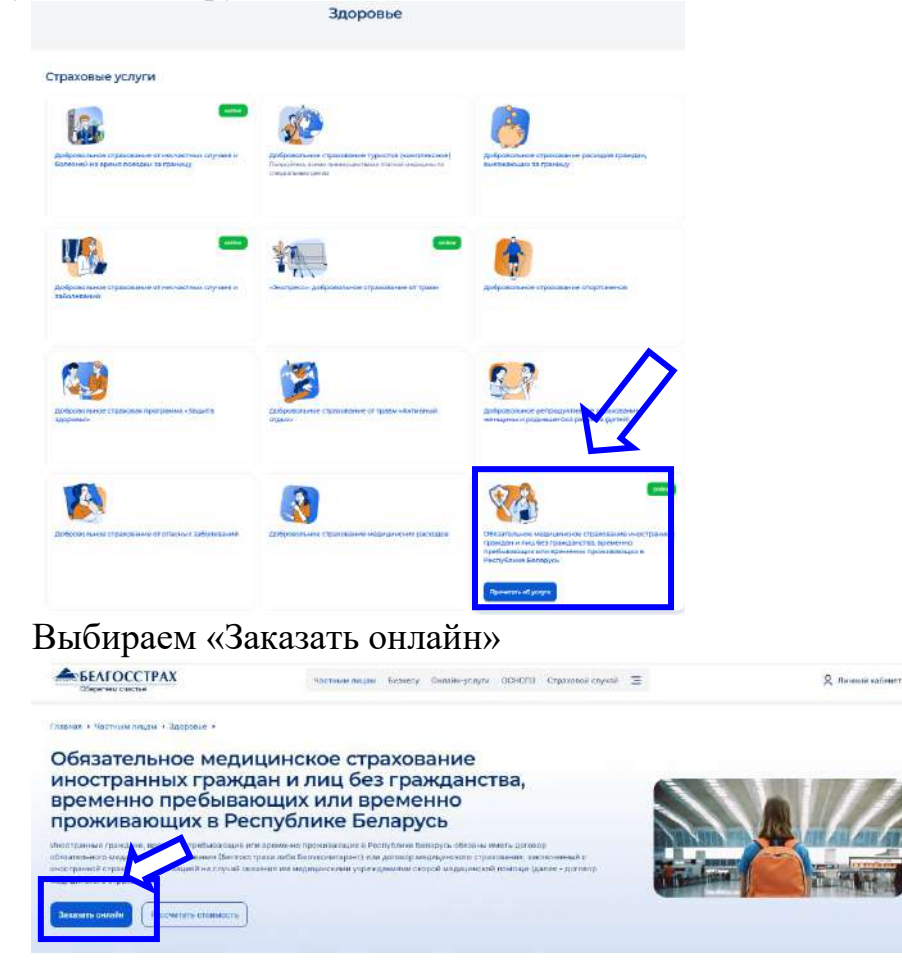

## 2. Регистрация

1. Для регистрации в личном кабинете необходимо нажать кнопку «Sign up now»

|                            |                                             |                                             | 1 7 T E    |                    |
|----------------------------|---------------------------------------------|---------------------------------------------|------------|--------------------|
| BELGOSSTRAK                | Enjoy calmness!                             | (+375 17) 269-269-2<br>(mobile) 7657, *7567 |            | Q                  |
| About us Products Contacts | Financial Indicators At a glance            | Health insurance for foreign citizens       |            |                    |
|                            | Sign in                                     |                                             | Us Us      | er Cabinet         |
|                            | Lonin                                       |                                             | 🦕 He       | ad office          |
|                            | Password                                    |                                             | Fin<br>Ind | ancial<br>licators |
|                            | Sign in                                     |                                             |            |                    |
|                            | Forgot your password?                       |                                             |            |                    |
|                            | Sign up now<br>if you don't have an account | t                                           |            |                    |

2. Необходимо заполнить поля и нажать кнопку «Sign up». Пример заполнения:

| sidence Country:          |  |
|---------------------------|--|
| Another country           |  |
|                           |  |
|                           |  |
| ••••••                    |  |
| l am already 18 years old |  |
| Sion up                   |  |

После успешной регистрации появится следующее всплывающее окно.

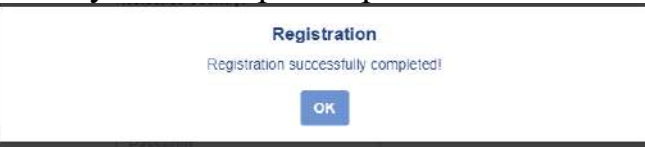

3. Для активации на Ваш почтовый ящик будет отправлено письмо. Необходимо перейти по указанной ссылкой.

| Registration<br>Dr: noreplay@bgs.by<br>Qara:                                                                                                    |   |
|----------------------------------------------------------------------------------------------------|---|
| Thank you for registering on the web site of Belgosstrakh.                                                                                                    |   |
| To activate your account, please follow the link, https://webservice.bgs.by/EmailConfirm.aspx?u=ulohazej-3392%40yopmail.com&ticket=mPy02FEisMM90E3ygIUOvbxNn1ImvvYisiDtPc7mnvc%3d(=en | J |

4. После активации будет следующее сообщение.

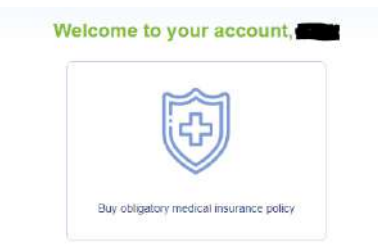

### 3. Заполнение персональных данных

Перед заключением договора необходимо заполнить персональные данные. Нажать на пиктограмму и заполнить Personal information. Затем нажать кнопку Save. Далее перейти на вкладку Passport details. После заполнения нажать кнопку Save.

Звездочкой отмечены поля, обязательные для заполнения.

|                                                               | Enjo                                                                                                  | calmness!                                                                        |                     | Py   En 🔅                   |                    |
|---------------------------------------------------------------|----------------------------------------------------------------------------------------------------|----------------------------------------------------------------------------------|---------------------|-----------------------------|--------------------|
| Policies Buy policy                                           |                                                                                                    |                                                                                  |                     |                             |                    |
|                                                               | Personal information P                                                                                | assport details Account                                                          | settings            |                             |                    |
|                                                               | Persona                                                                                               | al information                                                                   |                     |                             |                    |
| Last name:                                                    | First name:                                                                                           |                                                                                  | P                   | atronymic                   |                    |
|                                                               | · .                                                                                                   |                                                                                  | • P                 | atronymic                   |                    |
| Last name in Latin (from passport)                            | First name in Latin (f                                                                                | rom passport)                                                                    |                     |                             |                    |
|                                                               | •                                                                                                    |                                                                                  |                     |                             |                    |
|                                                               |                                                                                                    |                                                                                  |                     |                             |                    |
| Sex.                                                          | Birth date (mm/dd/y)                                                                                  | yy):                                                                             |                     |                             |                    |
|                                                               | •                                                                                                    | 0                                                                                | 1                   |                             |                    |
|                                                               |                                                                                                    |                                                                                  |                     |                             |                    |
| Address.                                                      |                                                                                                    |                                                                                  | ۲<br>۲              | none number.                |                    |
|                                                               |                                                                                                    |                                                                                  | 1. *                |                             |                    |
|                                                               | Barranal information                                                                                  | SAVE                                                                             | tipor               |                             |                    |
|                                                               | Personal information Pass                                                                             | sourt details Account se                                                         | ttings              |                             |                    |
| Document type:                                                | Personal information Ras<br>Passpo<br>Nationality:                                                    | save sport details Account se                                                    | ttings              |                             |                    |
| Document type<br>passport                                     | Personal information Pass<br>Passpo<br>Nationality:                                                   | SAVE<br>sport details Account se<br>ort details                                  | ttings              |                             |                    |
| Document type<br>passport v<br>Series (in Latin):             | Personal information Pass<br>Passpo<br>Nationality                                                    | SAVE<br>sport details Account se<br>ort details                                  | ttings<br>•<br>Pers | onal number (Numbers And La | tin symbols):      |
| Document type<br>passport v<br>Series (in Latin):             | Personal information Pass<br>Passpor<br>Nationality:                                                  | SAVE<br>sport details Account se<br>ort details<br>/or Latin Symbols):           | * Pers              | onal number (Numbers And La | tin symbols):      |
| Document type<br>passport<br>Series (in Latin):               | Personal information Pass<br>Passpot<br>Nationality:                                                  | SAVE sport details Account se ort details //or Latin Symbols):                   | Pers                | onal number (Numbers And La | tin symbols):      |
| Document type<br>passport v<br>Series (in Latin):             | Personal information Pass<br>Passpor<br>Nationality:<br>Number (Numbers and<br>Date of issue (mm/dd)  | SAVE<br>sport details Account se<br>ort details<br>/or Latin Symbols):<br>yyyy): | + Pers              | onal number (Numbers And La | tin symbols):      |
| Document type<br>passport<br>Series (in Latin):<br>Issued by: | Personal information Pass<br>Passpot<br>Nationality:                                                  | SAVE sport details Account se ort details /or Latin Symbols): yyy):              | Pers                | onal number (Numbers And La | tin symbols):<br>E |
| Document type<br>passport<br>Series (in Latin):<br>Issued by: | Personal information Pass<br>Passpot<br>Nationality:<br>Number (Numbers and<br>Date of issue (mm/dd/) | SAVE sport details Account se ort details /or Latin Symbols):  yyy):  AVE        | Pers                | onal number (Numbers And La | tin symbols):      |

# 4. Заключения договора ОМС

1. Для заключения договора необходимо нажать на вкладку «Buy policy».

| BEL | GOSS     | RAKH       |  |
|-----|----------|------------|--|
|     | Policies | Buy policy |  |

Далее нажать на «Obligatory medical insurance».

|    | Insure onli                                                                                                  | ne  | 3                                   |
|----|----------------------------------------------------------------------------------------------------|-----|-------------------------------------|
|    | Obligatory med                                                                                               | ica | l insurance                         |
| 2. | Необходимо выбрать даты дейс                                                                                 | T   | вия договора и нажать кнопку "BUY"  |
|    | Obligatory medical insurance                                                                                 |     |                                     |
|    | Calculation of insurance premiur                                                                             | n   |                                     |
|    | Policy end date (inclusive)                                                                                  | 1   |                                     |
|    |                                                                                                    | M   | ÷                                   |
|    | * Attention! Policy starts at 00:00 and finishes a<br>23:59 on chosen dates in local time (Minsk<br>Belarus) |     |                                     |
|    | Insurance premium                                                                                            |     |                                     |
|    | EUR                                                                                                    |     |                                     |
| 3. | Если Вы являетесь застраховани                                                                               | H   | ым лицом, то нажимайте кнопку "NEXT |

| Information about the insured | 1 person |
|-------------------------------|----------|
| policyholder is the insured p | erson    |
|                               |          |
|                               |          |
|                               |          |
| try of residence:             |          |

Если Вы не являетесь застрахованным лицом, необходимо убрать галочку с "policyholder is the insured person". И заполнить данные в следующем окне.

| policybolder is the insural person   |   |
|--------------------------------------|---|
| C1 branchanneer is the monted beyon  |   |
| Last Name in Latin (from passport):  |   |
| Lad Nami III Latin (from passport)   | 1 |
| First name in Latin (from passport): |   |
| Firstname in Lafer (from parsport)   | • |
| Date of birth (dd.mm.yyyy)           |   |
|                                      | • |
| Citizenship:                         |   |
|                                      |   |
| Passouri Series                      |   |
| Passood Senes                        |   |
|                                      |   |
| Paesport number                      |   |
| Passport number                      | ľ |
| Personal numbel:                     |   |
| Parsenal number                      |   |
| Address                              |   |
|                                      |   |
|                                      |   |
|                                      |   |
| Phone number                         |   |
| Phone number                         |   |
| Country of residence:                |   |
| Humpary                              |   |

Далее необходимо подтвердить введенную Вами информацию. Поставить галочку на "I confirm that all the data I have provided are correct" и нажать кнопку "Enter into a contract".

| BELGOSSTRAKH        | Enj                                      | oy calmness!                       | Py   En 🔅 | /Sign or |
|---------------------|------------------------------------------|------------------------------------|-----------|----------|
| Policies Buy policy |                                          |                                    |           |          |
|                     | Obligatory                               | medical insurance.                 |           |          |
|                     | Insurance appl                           | ication. The confirmation          |           |          |
|                     | Characteristic name                      | Characteristic value               |           |          |
|                     | Term of insurance                        |                                    |           |          |
|                     | Policyholder's first<br>name (Latin)     |                                    |           |          |
|                     | Policyholder's last<br>name (Latin)      |                                    |           |          |
|                     | Policyholder's<br>residence address      |                                    |           |          |
|                     | Is the policyholder<br>insured person    |                                    |           |          |
|                     | Insured person's first<br>name (Latin)   |                                    |           |          |
|                     | Insured person's last<br>name (Latin)    |                                    |           |          |
|                     | Insured person's<br>citizenship          |                                    |           |          |
|                     | Insured person's<br>country of residence | <b></b>                            |           |          |
|                     | Contract date                            |                                    |           |          |
|                     | Contract begin date                      |                                    |           |          |
|                     | Contract end date                        |                                    |           |          |
|                     | CI confirm that all th                   | e data I have provided are correct |           |          |
|                     | and the second second                    |                                    |           |          |
|                     | BACK                                     | NTER INTO A CONTRACT               |           |          |

Необходимо подтвердить, действительно ли Вы хотите заключить договор.

| Purc                  | hasing   | g a policy                |
|-----------------------|----------|---------------------------|
| Do you really want to | o conclu | de an insurance contract? |
|                       | Yes      | No                        |
|                       |          |                           |

Далее появится информационное окно, что договор успешно сформирован и для заключения договора необходимо произвести оплату.

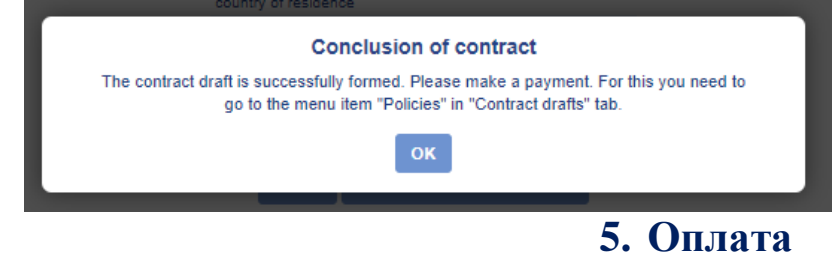

1. Для оплаты договора необходимо перейти на "Contract drafts".

| BELGOSSTRAKH |                | Enjoy calmness!                                         |            | Py   En 🔅 | / Si | ign out |
|--------------|----------------|---------------------------------------------------------|------------|-----------|------|---------|
|              |                | Insurance policies                                      |            |           |      |         |
|              |                | Policies Contract drafts Policy<br>UPDATE POLICIES LIST | / archive  |           |      |         |
|              | Insurance name | Policy name                                             | Begin date | End date  |      |         |
| 1            | OMI            | no policy                                               |            |           | Â    | 0       |

2. Далее необходимо нажать на сам договор.

| <b>A</b> | Policies Buy policy      |                                                                                                  | Enjoy calmness!                                          |                | Py En 🗱     | / Sign of  |
|----------|--------------------------|--------------------------------------------------------------------------------------------------|----------------------------------------------------------|----------------|-------------|------------|
|          |                          | 1                                                                                                | nsurance policie                                         | s              |             |            |
|          |                          | Policies                                                                                         | Contract drafts Po                                       | licy archive   |             |            |
|          |                          |                                                                                                  | UPDATE POLICIES LIST                                     |                |             | 1          |
|          | Insurance name           | Po                                                                                               | licy name                                                | Begin date     | End date    |            |
| 1        | OMI                      |                                                                                                  | to policy                                                |                |             | <u>A</u> 0 |
| B p      | аскрывшемся окн          | е необходи                                                                                       | імо нажаті                                               | ь на пиктограм | іму 🔤       |            |
|          |                          | Enjoy calm                                                                                       | inessi                                                   | Py   En 🔅      | / Sign out  |            |
|          | Buy policy               | Enjoy calm<br>Insurance p                                                                        | nessi                                                    | PylEn 🏠        | / Sign out  |            |
|          | Buy policy               | Enjoy calm<br>Insurance p<br>Policies Contract draft                                             | nnessi<br>policies<br>s Policy archive                   | Py   En 😳      | 7 Sign out  |            |
|          | Buy policy               | Enjoy calm<br>Insurance p<br>Policies Contract draft<br>UPDATE POLIC                             | nnessi<br>policies<br>s Policy archive<br>esuar          | Py   En 🔇      | / Sign out  |            |
|          | Buy policy<br>Buy policy | Enjoy calm<br>Insurance p<br>Policies Contract draft<br>Unovrenous<br>Policy name                | nnessi<br>policies<br>s Policy archive<br>esuar<br>Begin | Py   En 🔹      | / Sign out  |            |
| 1        | Insurance name  OMI      | Enjoy calm<br>Insurance p<br>Policies Contract draft<br>Unover routo<br>Policy name<br>no policy | nnessi<br>policies<br>s Policy archive<br>csuar<br>Begin | Py   En 🗶      | () Sign out |            |

|      |        |      |           | - uymana          |
|------|--------|------|-----------|-------------------|
| Date | Amount | Paid | Remainder | No data available |
| 1    | EUR    | No   | EUR 💼     |                   |
|      |        |      |           |                   |

 Object name
 Risk name
 Limit
 Remainder

 1
 Physical parson
 Expanses for the provision of energency and emergency medical pare
 10.000,00 EUR
 10.000,00 EUR

Подтверждение того, что оплата перейдет в корзину оплат в личном кабинете.

|       | Adding                                                 | <b>J an entry to the shopping c</b><br>Add entry to the shopping cart?                  | art                             |                             |          |
|-------|--------------------------------------------------------|-----------------------------------------------------------------------------------------|---------------------------------|-----------------------------|----------|
|       |                                                        | YES NO                                                                                  |                                 | -                           | 2        |
| 4. Да | лее нажмите "Рау                                       | y by card".                                                                             |                                 |                             |          |
|       | BELGOSSTRAKH                                           | Enjoy calmness!                                                                         | T                               | Py   En 🔅                   | / Sign o |
|       |                                                        | Shopping cart                                                                           |                                 |                             |          |
|       | Insurance name                                         | Policy name                                                                             | Amount                          |                             |          |
| 1     | CMI                                                    | 2                                                                                       | EUR                             |                             | DELETE   |
|       |                                                        | Pay by card                                                                             |                                 |                             |          |
| Посл  | е нажатия появит                                       | гся сообщение-уведов                                                                    | мление.                         |                             |          |
|       |                                                        | Attention!                                                                              |                                 |                             |          |
|       | You will be redirected t<br>notification of successful | to the payment system web site. Ai<br>conclusion of the insurance contra<br>terminated. | fter you pay<br>ict, the contra | and take a<br>act cannot be |          |

Cancel

Continue

7

| Back by Back 200007                                                                                                    |              | Ø | Card information   |             |        |
|----------------------------------------------------------------------------------------------------|--------------|---|--------------------|-------------|--------|
| bgs.by<br>8 €<br>Driver 2009077 Explanation CVC main<br>Explanation CVC main<br>Extension besite & 8 €                                                                                                    |              |   | ±                  |             | • VISA |
| Cross 208047 CVC The CVC The C | bgs.by       |   | Card number        | Card number |        |
| Botherson density 8 6                                                                                                    | Crowr 200047 |   | Expiration         | CVC         | - 58   |
| Enternand densis 8 6                                                                                                    |              |   |                    |             |        |
|                                                                                                    |              |   | Enter sant details |             | 86     |
|                                                                                                    |              |   |                    |             |        |